## Po Leung Kuk Tin Ka Ping Millennium Primary School "Primary Literacy Programme - Reading & Writing @e-Learning"– Notes for Downloading iBook App and the School-based English Learning Apps

- How to download all the English apps
  - (a) On your iPad, click "**App Store a** " icon to go to the App Store page.
  - (b) Type in "**plktkpm**" in the search box, all the available English apps will be shown. Please only download the apps on the list according to your grade.
  - (c) Click the app icon to go to the description page, finally click GET to download. (You may then

prompt to input your Apple ID username and password.)

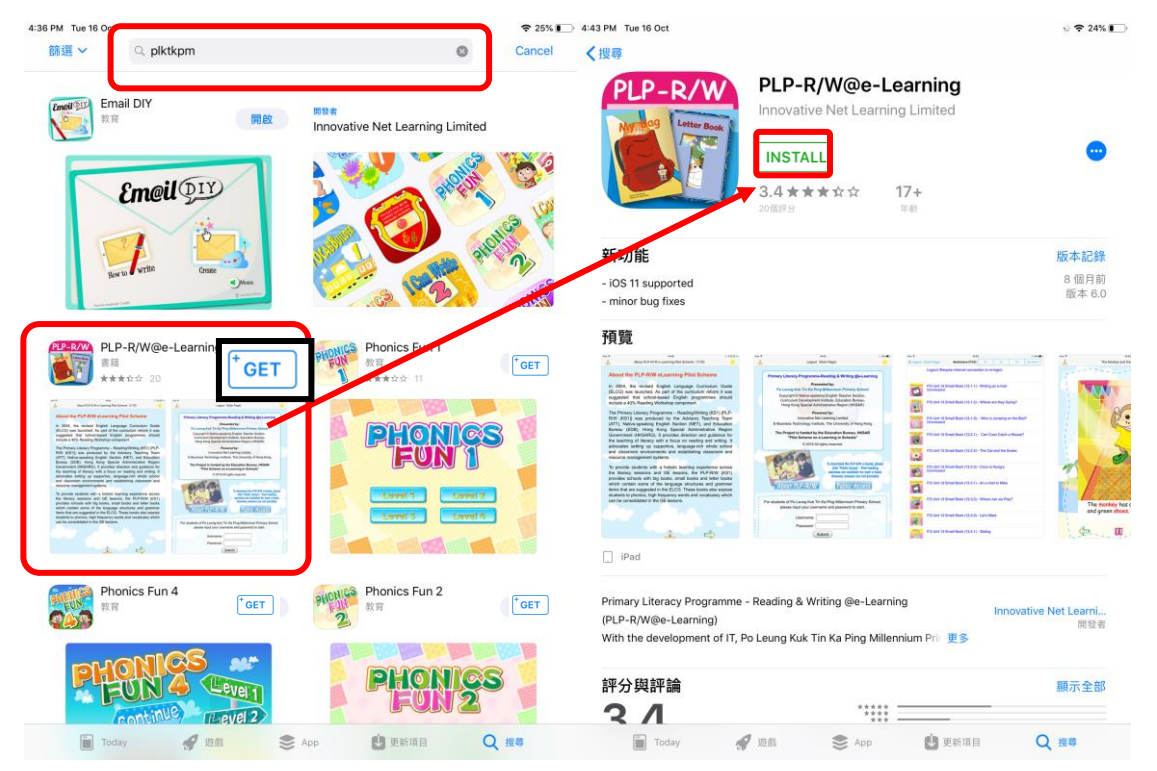

(d) When download is completed, you will find the relevant app icon appeared on your iPad screen.

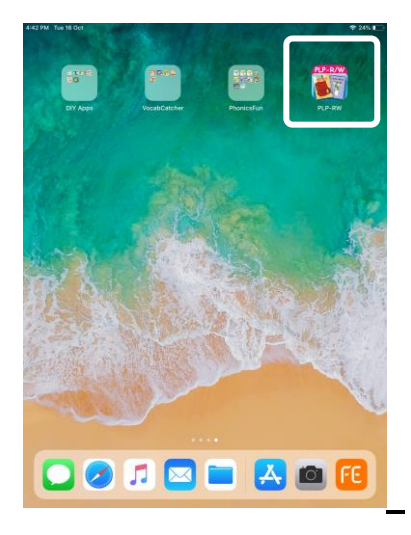

P. 1 / 4

## • How to Download and Use iBook app (PLP-RW app)

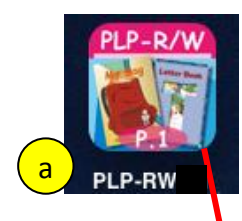

- (a) First, go to App Store to download the "PLP-RW" app. When completed, click the PLP-RW icon to start.
- (b) Input username and password and click "Submit" in the first page.
- (c) Upon login success, the Bookstore page will be shown. Click the book name to download.
- (d) When download is completed, wait for 2-3 seconds before the next download, or click the book name to read.

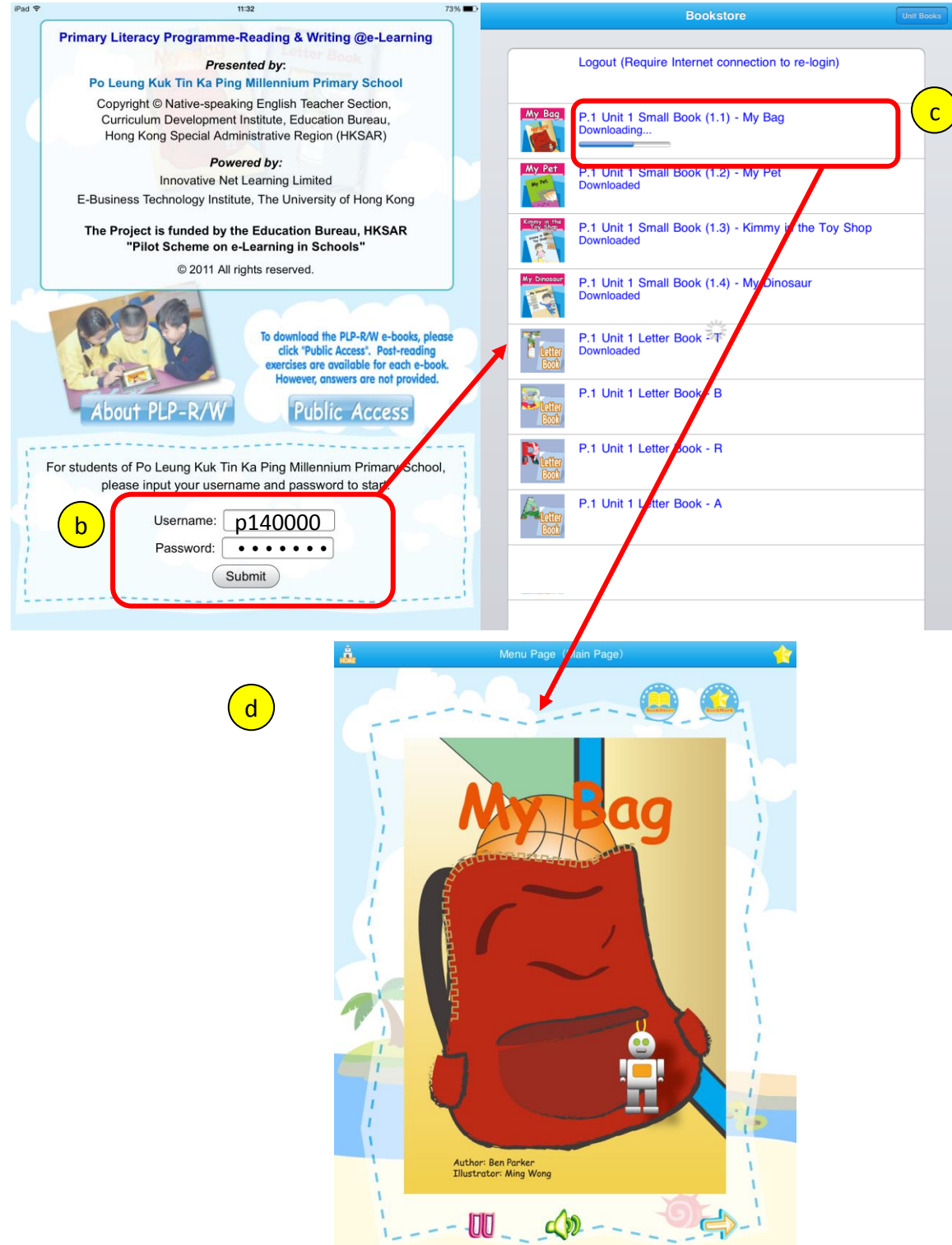

## How to Download and Use iBook app (PLP-RW app) (cont') When you open the iBook, voice-over will be played automatically.

Menu Page (Main Page) Â 1 Open "Bookmark" page "Bookstore" iBook - Menu Page ➔ To read or download other iBooks Sound on/off Author: Ben Parker Illustrator: Ming Wong Sound play/pause Next page "Bookmark" → To bookmark the current page iBook - Content Page "Content words" ➔ Click to listen My name is Tom → Click to listen the whole sentence again

## !Important!

The post reading exercise is no longer in use. Please remind students NOT TO PRESS "OK" after

reading the book. Please press "HOME" to go back to the book store and choose another book to read.

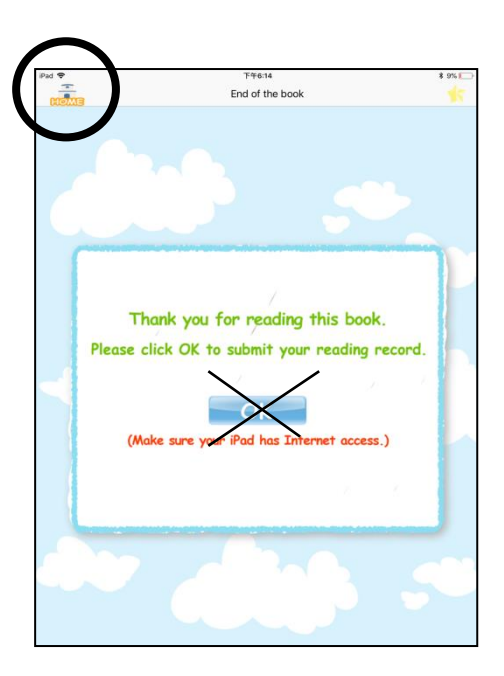